ВЫНОСНОЕ ТАБЛО ДЛЯ ОТОБРАЖЕНИЯ ВЕСА «ВЕСЫ-ИНФОПАРКИНГ» в зависимости от исполнения, с поддержкой приёма данных по интерфейсам RS-232, RS-485 и Ethernet Данный вариант табло имеет встроенную поддержку 4 протоколов весовых терминалов Версия прошивки 7.1 поддерживает отображение данных из 3 цифровых шрифтов (10х18, 14х18 и 16х20)

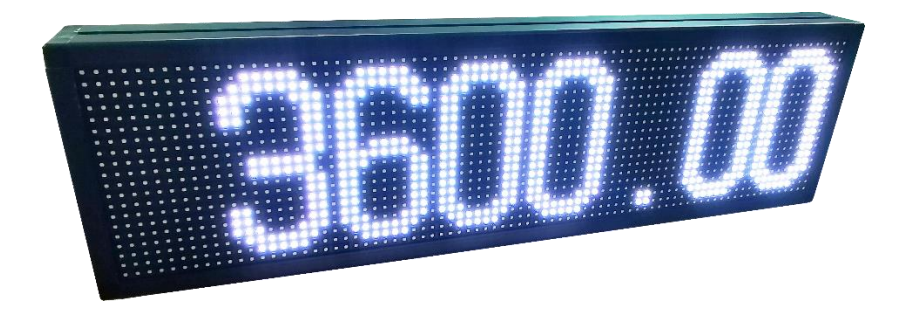

Внешний вид платы контроллера, установленной в табло:

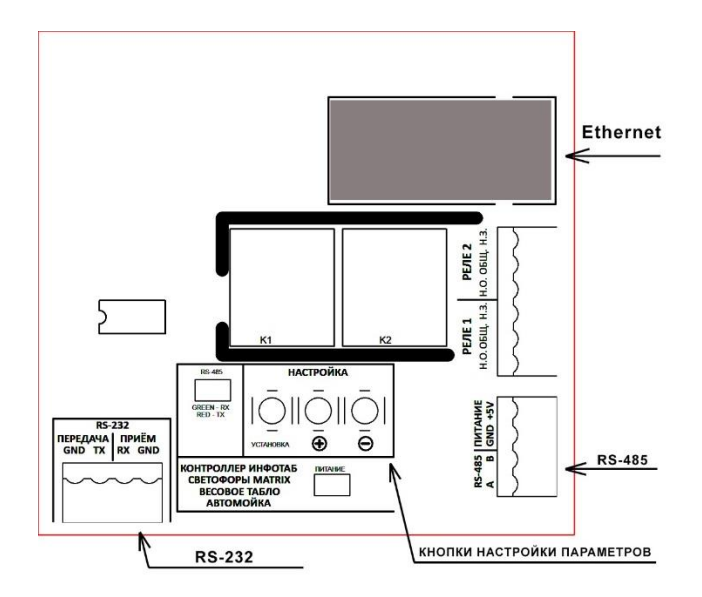

#### Общие сведения:

Табло предусматривает приём данных по интерфейсам: RS-232, RS-485 и Ethernet.

Для первых двух интерфейсов никаких настроек производить не нужно. Исключение составляет скорость обмена данными и настройки отображения. Поумолчанию табло принимает данные на скорости 9600 бод. Также есть возможность переключить табло на скорость 2400 бод.

Включите табло в сеть.

После отображения логотипа Инфопаркинг будет отображена следующая информация:

СКОРОСТЬ ОБМЕНА ДАННЫМИ ВЕРСИЯ ПРОШИВКИ

НОМЕР ПРОТОКОЛА ВКЛЮЧЕНИЕ НАДПИСИ: «КГ»

ВКЛЮЧЕНИЕ/ОТКЛЮЧЕНИЕ ИНФОРМАЦИИ «ПОТЕРЯ СВЯЗИ»

ШРИФТ 10 МАКС. – 8 символов

ДАТА ПРОШИВКИ ВЕРСИЯ ПРОШИВКИ

Далее табло перейдёт в режим отображения информации.

#### Основные настройки табло:

#### Кратковременно нажмите на кнопку «УСТАНОВКА» 1 пункт меню (установка цвета цифр)

УСТАНОВКА ЦВЕТ: БЕЛЫЙ

Кнопками «+» и «-» выберите необходимый цвет (всего доступно 7 цветов).

Для перехода в следующий пункт меню, кратковременно нажмите на кнопку «**УСТАНОВКА**».

2 пункт меню (скорость обмена данными)

СКОРОСТЬ 9600

Кнопками «+» и «-» выберите необходимую скорость обмена (2400 или 9600).

Для перехода в следующий пункт меню, кратковременно нажмите на кнопку «УСТАНОВКА».

#### 3 пункт меню (яркость табло)

| Яркость |  |
|---------|--|
| 250     |  |

Кнопками «+» и «-» выберите необходимую яркость табло обмена (от 10 до 250).

Для перехода в следующий пункт меню, кратковременно нажмите на кнопку **«УСТАНОВКА».** 

4 пункт меню (выбор протокола)

табло поддерживает 4 протокола приёма данных:

| Протокол 1                 | 9байт в начале идёт равно (например 00200000=                                                                                  |
|----------------------------|----------------------------------------------------------------------------------------------------|
| =0000.000                  | Показывает 200кг). Чтение символов справа на лево                                                                              |
| Протокол 2<br>WW0000.000KG | 12байт. Первые два и последние два байта не учитываются<br>(например ww12345678kg) МИДЛ-12. Чтение символов слева<br>на право. |
| Протокол 3<br>WW000.000KG  | 11байт. Первые два и последние два байта не учитываются<br>(например ww1234567kg) МИДЛ-11. Чтение символов слева на<br>право.  |
| Протокол 4                 | 22байта. учитываются байты с 10 по 17 Стандарт CAS-22                                                                          |
| CAS 22 БАЙТА               | Чтение символов слева на право                                                                                                 |

Кнопками «+» и «-» выберите необходимый протокол.

Для перехода в следующий пункт меню, кратковременно нажмите на кнопку «**УСТАНОВКА**».

5 пункт меню (включение/отключение отображения

### аббревиатуры «КГ»)

ПОКАЗ 'КГ' ДА

Кнопками «+» и «-» выберите необходимое значение.

Для перехода в следующий пункт меню, кратковременно нажмите на кнопку «**УСТАНОВКА**».

6 пункт меню (включение/отключение отображения

### надписи: «ПОТЕРЯ СВЯЗИ»)

ПОТЕРЯ СВЯЗИ ДА

Кнопками «+» и «-» выберите необходимое значение. Для перехода в следующий пункт меню, кратковременно нажмите на кнопку **«УСТАНОВКА».**  7 пункт меню (Выбор шрифта отображаемых данных)

Кнопками «+» и «-» выберите необходимый шрифт. **Шрифт 10** 

Поддержка 8 символов без аббревиатуры "кг" Поддержка 6 символов с аббревиатурой "кг"

### Шрифт 12

Поддержка 6 символов без аббревиатуры "кг" Поддержка 5 символов с аббревиатурой "кг"

#### Шрифт 14

Поддержка 5 символов без аббревиатуры "кг" Поддержка 4 символов с аббревиатурой "кг"

> ШРИФТ 10 МАКС. — 8 символов

Для сохранения всех настроек и перезапуска табло, кратковременно нажмите на кнопку **«УСТАНОВКА».** 

## НАСТРОЙКА ETHERNET АДАПТЕРА

Подключите к плате контроллера кабель от маршрутизатора.

Для работы весов по Ethernet необходимо установить две программы.

Архив с двумя программами расположен здесь: <u>http://infoparking.su/soft/virtual\_tcpip.zip</u>

Отдельно эти программы (и помощь по ним) находятся здесь: USR-TCP232-M4 & E45 Настройка V2.1.2.220 <u>https://www.pusr.com/support/downloads/usr-tcp232-m4e45-k3-setup-v2-1-2-220.html</u>

## HW VSP3 - виртуальный последовательный порт <u>https://www.hw-group.com/software/hw-vsp3-virtual-serial-</u> <u>port</u>

# Для установки сетевого IP адреса запустите программу USR-TCP232-M4.

Установите необходимый адрес контроллера и его скорость:

|             | Device Name                                                    | MAC                                                                                                    | Version           |                                            |                                                            |                   |
|-------------|----------------------------------------------------------------|----------------------------------------------------------------------------------------------------|-------------------|--------------------------------------------|------------------------------------------------------------|-------------------|
| 92.168.1.37 | USR-K7                                                         | 9C A5 25 AD 1C DE                                                                                             | 3016              | Baudrate:                                  | 9600 ~                                                     | (?)               |
|             |                                                                |                                                                                                    |                   | Parity/Data/Stop:                          | NONE ~ 8 ~ 1 ~                                             | (?)               |
|             |                                                                |                                                                                                    |                   | FlowControl:                               | None ~                                                     | (?)               |
|             |                                                                |                                                                                                    |                   | Work Mode:                                 | TCP Server V                                               | (?)               |
|             |                                                                | 45                                                                                                    |                   | RemotelP:                                  | 192.168.1.52                                               | (?)               |
|             | 🔍 Search Device                                                | Cor                                                                                                    | mpatible with E45 | Remote Port:                               | 23                                                         | (?)               |
|             |                                                                |                                                                                                    | 1                 | Local Port:                                | 23                                                         | (?)               |
| 📄 Open D    | levice 🛛 🔕 De                                                  | vice Restart                                                                                                  | Factory Reset     | TCP Server style:                          | Transparent transmissio $$                                 | (?)               |
|             |                                                                |                                                                                                    |                   | ModbusTCP:                                 | None 🗸                                                     | (?)               |
| e Save      |                                                                |                                                                                                    |                   |                                            |                                                            |                   |
| e Save      | _                                                              |                                                                                                    |                   | PackTime:                                  | 0 ms (0~255)                                               | (?)               |
| e Save      | IP Type:                                                       | Static IP 🗸 (?)                                                                                               |                   | PackTime:<br>PackLen:                      | 0 ms (0~255)<br>0 byte (0~1460)                            | (?)<br>(?)        |
| e Save      | IP Type: S<br>ModuleStaticIP: []                               | Static IP (?)<br>92.168.1.37 (?)                                                                              |                   | PackTime:<br>PackLen:<br>☑ Synchronize bau | 0 ms (0~255)<br>0 byte (0~1460)<br>udrate(RFC2217 similar) | (?)<br>(?)<br>(?) |
| e Save      | IP Type: §<br>ModuleStaticIP: 1<br>SubnetMask: 2               | Static IP       (?)         92.168.1.37       (?)         55.255.255.0       (?)                              |                   | PackTime:<br>PackLen:<br>☑ Synchronize bau | 0 ms (0~255)<br>0 byte (0~1460)<br>udrate(RFC2217 similar) | (?)<br>(?)<br>(?) |
| e Save      | IP Type: §<br>ModuleStaticIP: 1<br>SubnetMask: 2<br>Gateway: 1 | Static IP       (?)         92.168.1.37       (?)         55.255.255.0       (?)         92.168.1.1       (?) |                   | PackTime:<br>PackLen:<br>🗹 Synchronize bau | 0 ms (0~255)<br>0 byte (0~1460)<br>udrate(RFC2217 similar) | (?)<br>(?)<br>(?) |

Сохраните настройки.

Установите программу для создания виртуального СОМ порта. Запустите её и настройте в ней переадресацию данных с СОМ порта в TCP/IP.

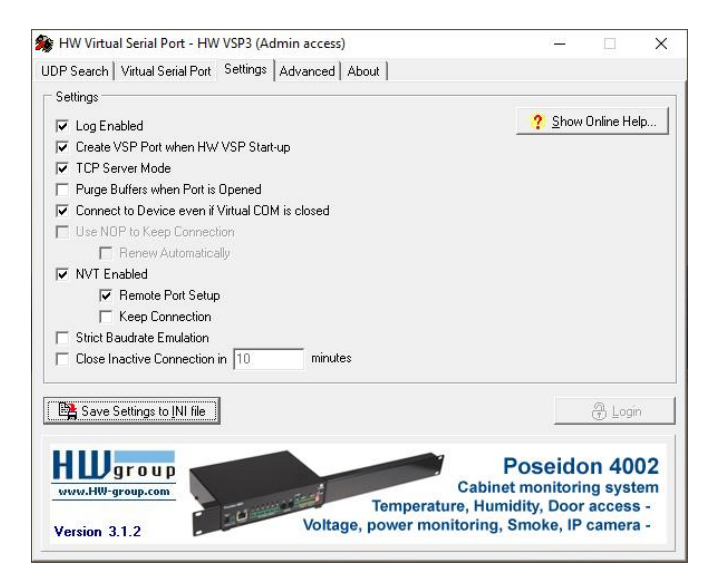

| Port Name: IP Ac<br>COM7 <=> [192.                                                           | Iress: Port.<br>68.1.37                                                                                                    |
|----------------------------------------------------------------------------------------------|----------------------------------------------------------------------------------------------------|
| External NVT Commands Port. 200                                                              |                                                                                                    |
| vSP<br>itatus: Opened<br>itaud: 3600<br>vite: 8<br>Partiy: None<br>itopbite: 1<br>andflow: - | LAN<br>Status: Connected<br>Counters<br>VSP: LAN: QUEUE:<br>Rx: 2412 0 0<br>Tx: 0 2412 0                                                                                                    |
|                                                                                              | Celete COM Celete COM Celete C |

ВСЕ НАСТРОЙКИ ДЕЛАЙТЕ, нажав кнопку Login и введите пароль: admin.

Слева в окне настроек помечены необходимые настройки для автоматического запуска драйвера при включении компьютера. Справа настроен СОМ7 порт.

Сохраните настройки и запустите виртуальный СОМ порт, нажав кнопку «Create COM».

В диспетчере устройств можно будет увидеть созданный драйвер:

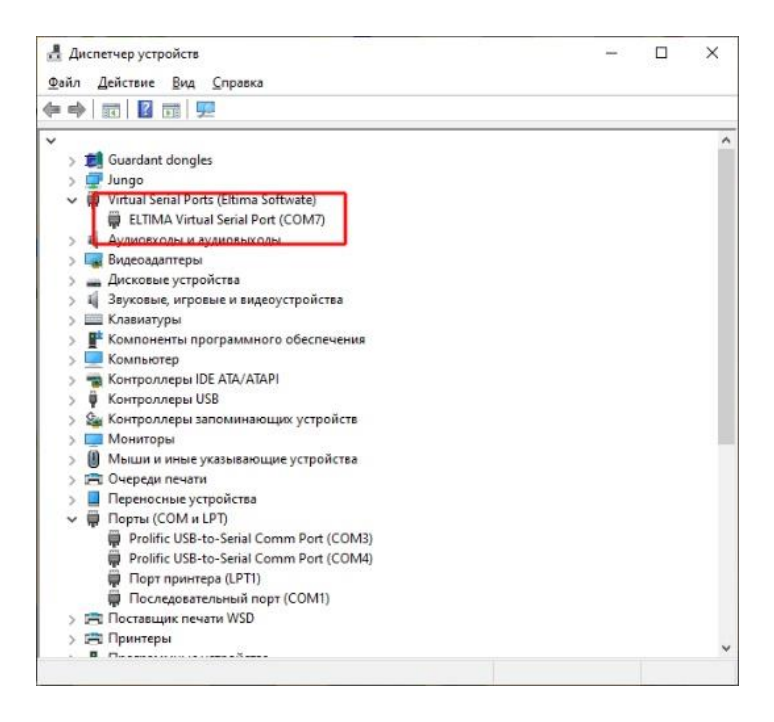

Настройка Ethernet адаптера закончена. Теперь, при запуске компьютера будет создан виртуальный СОМ порт, синхронизирующийся с TCP/IP устройством.

# Настройка программы «ВЕСОВОЙ ТЕРМИНАЛ»

Пример настройки программы для работы с выносным табло:

| 💿 Менеджер сервера АВТО |                                                                                                    | 31       |       | ×     |
|-------------------------|----------------------------------------------------------------------------------------------------|----------|-------|-------|
| О программе             | Настройка подключения внешнего табло<br>Здесь можно настроить параметры подключения табло          |          |       |       |
| Настройки 🛠             | Используется только протокол обмена с табло YHL-3<br>или ретранслания данных с весового инликатора |          |       |       |
| Основные параметры      | или регранскиции данных с всеового индикатора                                                      |          |       |       |
| Регистрация транспорта  | Включить вывод данных на табло                                                                     |          |       |       |
| Оборудование 🛠          | Связь Протокол                                                                                     |          |       |       |
| Весы                    | Порт СОМ7 - Скорость 9600 -                                                                        |          | ⊠RS-4 | 85    |
| 🍜 Камеры                | Порт открыт Число битов, 4-8 8 🗸                                                                   |          |       |       |
| 🚯 Настройка УДВВ        | Четность Нет 🗸                                                                                     |          |       |       |
| 1234 Считыватели меток  | Число стоп битов 1bit у                                                                            |          |       |       |
| Внешнее табло           | управление пет                                                                                     | <u> </u> | LIDIR |       |
| База данных 🛛 🛠         | — Ретранслировать данные с СОМ порта                                                               |          |       |       |
| 😽 Параметры БД          | Подключенного к весовому индикатору                                                                |          |       |       |
| Журнал регистрации ТС   |                                                                                                    |          |       |       |
| 🗾 Журнал Событий        |                                                                                                    |          |       |       |
| 🥡 Экспорт на WEB сервер |                                                                                                    |          |       |       |
|                         |                                                                                                    |          |       |       |
|                         |                                                                                                    |          |       |       |
|                         |                                                                                                    |          |       |       |
|                         | Обновить                                                                                           | 4        | Coxp  | анить |
| Режим доступа           | а: ПОЛНЫЙ ДОСТУП Нет регистрации! Демо                                                             | режи     | ŧ.,   |       |